## 🔎 S7500交换机怎么在BootRom界面下升级BootRom版本

祝江华 2007-03-05 发表

先进入bootrom菜单: Press Ctrl+B to enter Boot Menu... 5 Initialize flash file system. Please wait! password: BOOT MENU 1. Download application file to flash 2. Select application file to boot 3. Display all files in flash 4. Delete file from flash 5. Modify bootrom password 0. Reboot Enter your choice(0-5): 4 按ctrl+U, 回车。 SRPG bootrom update menu: 1. Set TFTP protocol parameter 2. Set FTP protocol parameter 3. Set XMODEM protocol parameter 0. Return to boot menu Enter your choice(0-3): 2

Load File name:srpu.appSwitch IP address:192.168.0.1Server IP address:192.168.0.38FTP User Name:6506FTP User Password:123456Are you sure you wart update SRPG bootrom? Yes or No(Y/N)y设置好相关参数,将PC上的BootRom文件下载到交换机的bootrom芯片中,然后重启交换机即可。